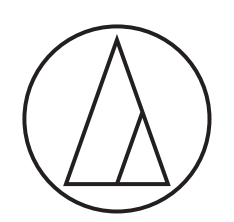

# ATDM-0604

# Manuel de l'utilisateur

Web Remote Manager

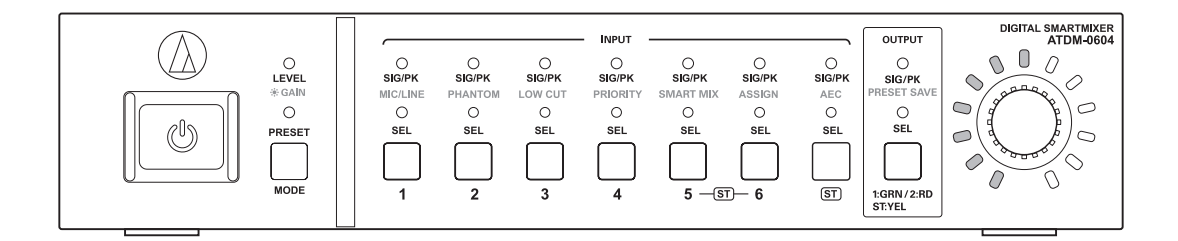

## Web Remote Manager

### Présentation de Web Remote Manager

- Cette application est utilisée pour appliquer les réglages Web Remote à un environnement hors ligne.
- Vous pouvez enregistrer les données de réglages modifiées à l'aide de cette application sous forme de fichier. Vous pouvez rappeler ce fichier enregistré pour modifier les données de réglages ultérieurement.
- Un appareil est détecté lorsqu'il est connecté au même réseau. Il est possible de rappeler le fichier de réglages créé au préalable dans un environnement hors ligne pour appliquer les données de réglages à l'appareil détecté.
- Lorsque vous utilisez cette application, veillez également à lire le manuel de l'utilisateur fourni avec l'appareil.

#### Exemple de cas d'utilisation 1

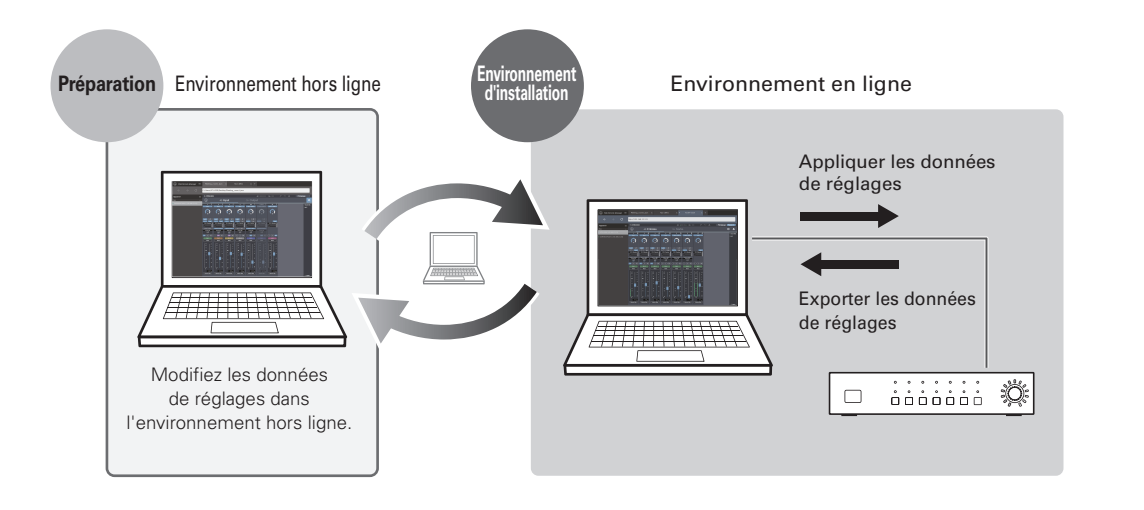

#### Exemple de cas d'utilisation 2

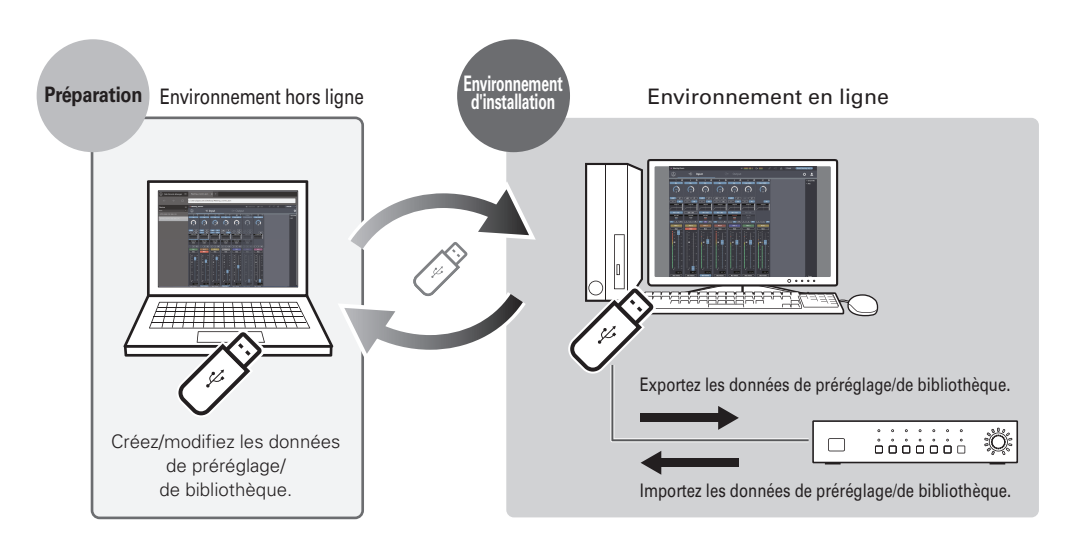

### Web Remote Manager

### **Environnement recommandé**

Cette application est conçue pour les PC. Elle n'est pas compatible avec les tablettes ou les smartphones.

#### Systèmes d'exploitation requis pour exécuter Web Remote Manager

- Microsoft Windows 7 ou versions ultérieures
- Apple OS X10.11 El Capitan ou versions ultérieures

#### Navigateurs Web recommandés pour Web Remote

- Microsoft Internet Explorer 11 (Windows)
- Google Chrome ver.56 ou versions ultérieures (Windows)
- Mozilla Firefox ver.52 ou versions ultérieures (Windows)
- Safari 10 ou versions ultérieures (OS X)

### Installation de Web Remote Manager

- Téléchargez le programme d'installation de Web Remote Manager sur l'appareil.
   Téléchargez-le sur le site Web d'Audio-Technica (www.audio-technica.com) de votre pays ou région.
- 2. Double-cliquez sur le fichier « setup.exe » que vous avez téléchargé.
  - L'Assistant Installation s'ouvre.
- 3. Suivez les instructions affichées à l'écran pour installer Web Remote Manager.
   Une fois l'installation terminée, l'icône « Web Remote Manager » s'affiche sur le Bureau.

### **Comment afficher l'écran Web Remote Manager**

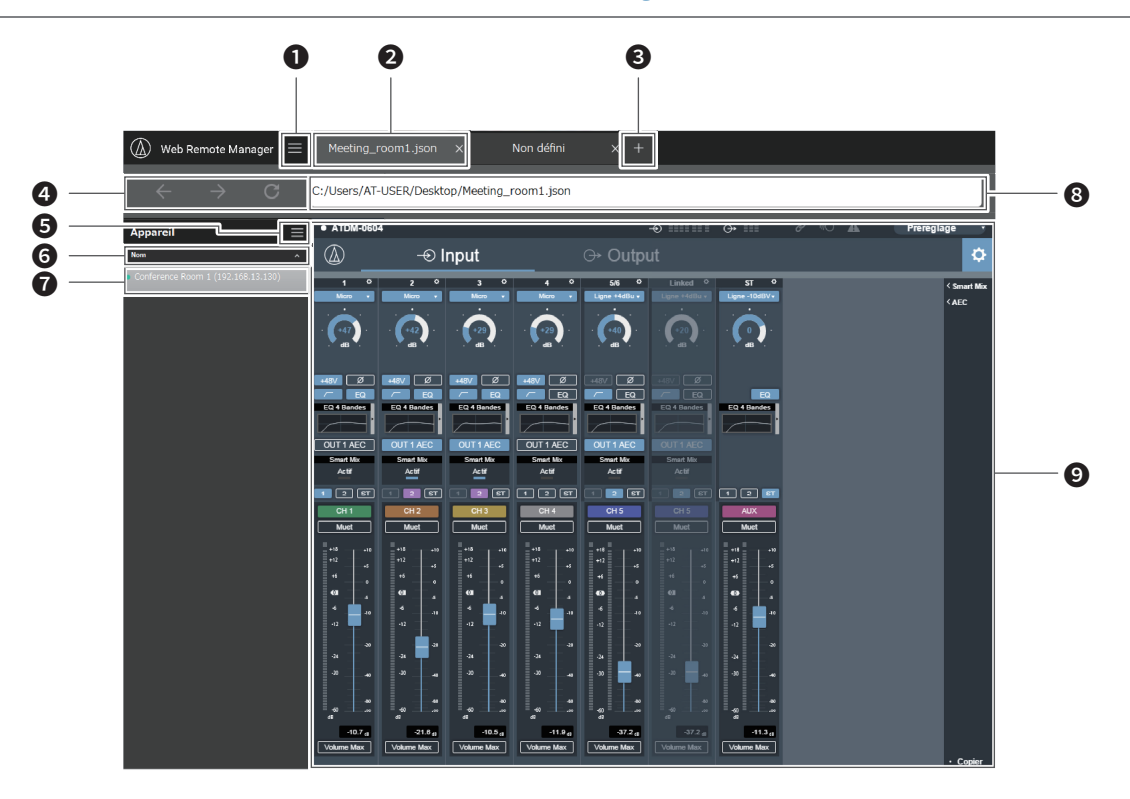

#### 1 Cliquez pour afficher le menu principal.

2 Le fichier de réglages en cours de modification apparaît dans un format avec onglets.

- Onglet de modification hors ligne : Les noms de fichiers s'affichent. Un nouvel onglet s'affiche en tant que « Non défini ».
  Onglet de modification en ligne : Les noms des appareils configurés à l'aide de Web Remote s'affichent.
- 3 Cliquez pour ajouter un nouvel onglet.
- (2) Cliquez sur « Précédent », « Suivant » et « Recharger » pendant que vous modifiez un fichier en ligne.
- **5** Cliquez pour afficher la liste des appareils.
- 6 Les appareils détectés figurant sur la liste peuvent être triés.
  - Cliquez sur le texte pour trier la liste des appareils par « Nom », « Adresse IP » ou « Modèle », dans cet ordre.
  - Cliquez sur 🔽 / 🙇 pour trier la liste des appareils dans l'ordre croissant/décroissant.
- La liste des appareils détectés s'affiche.

#### 8 Une adresse s'affiche.

- Onglet de modification hors ligne : Il s'agit de l'emplacement où le fichier de réglages actuellement ouvert est enregistré.
- Onglet de modification en ligne : Une adresse IP s'affiche.
- 9 Un écran de navigateur s'affiche.
  - Onglet de modification hors ligne : L'écran Web Remote (avec fonctions limitées) s'affiche.
  - Onglet de modification en ligne : L'écran Web Remote s'affiche.

# **Utilisation de Web Remote Manager**

### Utilisation de Web Remote Manager hors ligne

Lorsque vous utilisez Web Remote Manager dans un environnement hors ligne, l'écran de réglages est quasiment identique à l'écran Web Remote, à l'exception de quelques fonctions soumises à restrictions ou modifications. Pour connaître les fonctions soumises à restrictions ou modifications, consultez la section « Restrictions/modifications pour l'utilisation hors ligne » (p.6).

#### 1. Cliquez sur « Nouveau fichier » pour créer un nouveau fichier.

- Vous pouvez également cliquer sur « w puis sur « Nouveau fichier » pour créer un nouveau fichier.
- Cliquez sur « Ouvrir un fichier existant », ou cliquez sur « ), puis sur « Ouvrir le fichier » pour ouvrir et modifier un fichier enregistré sur le PC.

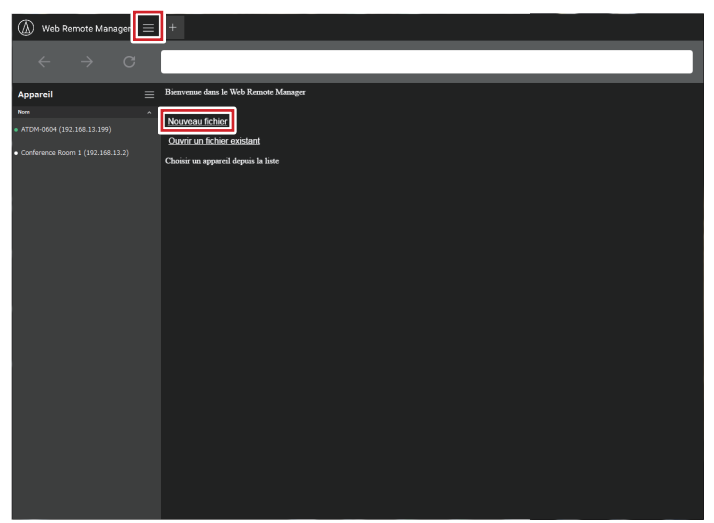

2. Modifiez les données de réglages pour chaque élément.

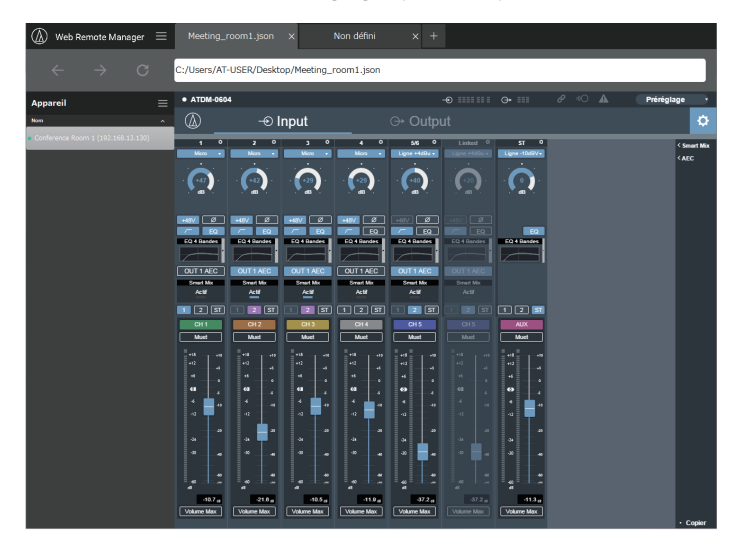

• Le fichier de réglages est enregistré sur le PC.

### Utilisation de Web Remote Manager en ligne

Si un appareil est connecté au réseau, vous pouvez utiliser l'appareil avec cette application via Web Remote.

 Les appareils qui sont détectés sur le même réseau apparaissent à gauche de l'écran. Double-cliquez sur l'appareil cible.
 L'application Web Remote démarre et l'écran Identification s'affiche.

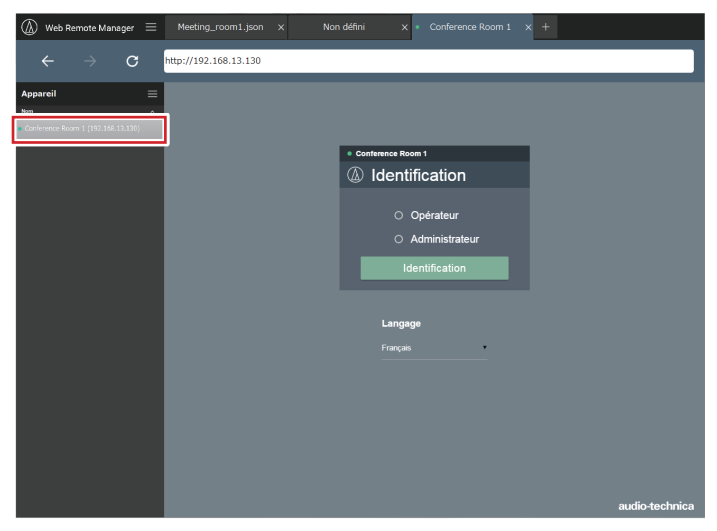

#### 2. Modifiez chaque élément ou effectuez des procédures.

 Vous pouvez utiliser Web Remote de la même manière que l'application Web Remote classique. Lisez également les manuels de l'utilisateur des appareils utilisés.

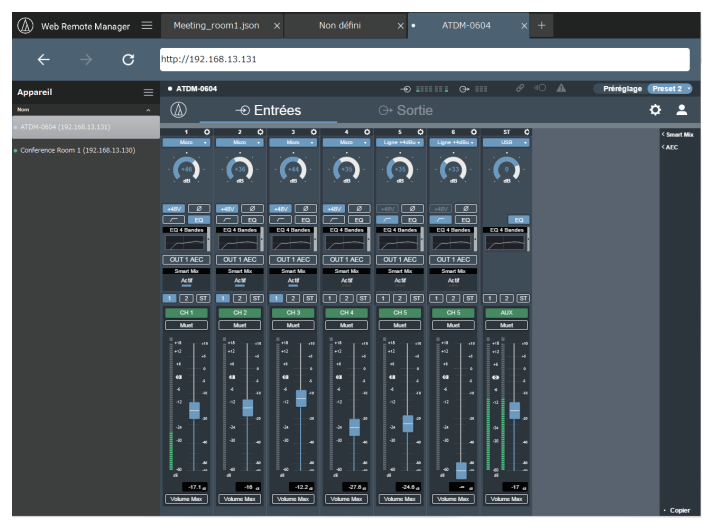

## **Utilisation de Web Remote Manager**

### Opérations disponibles dans le menu principal

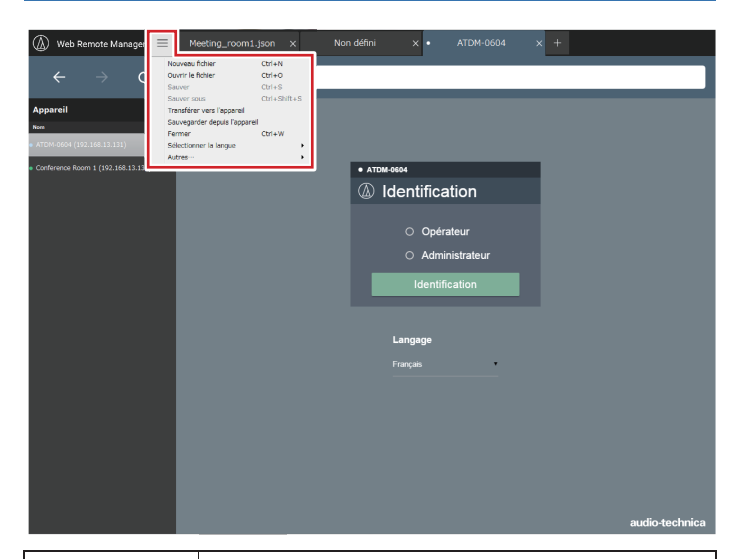

| Nouveau fichier                  | Ajoutez un nouvel onglet, et modifiez un nouveau fichier.                                                                                                    |
|----------------------------------|----------------------------------------------------------------------------------------------------|
| Ouvrir le fichier                | Ouvrez un fichier de réglages enregistré sur le PC.                                                                                                    |
| Sauver                           | Lorsque vous modifiez le fichier de réglages hors ligne,<br>vous pouvez le remplacer et l'enregistrer.                                                                                                    |
| Sauver sous                      | Lorsque vous modifiez le fichier de réglages hors ligne,<br>enregistrez le fichier de réglages sous un autre nom.                                                                                                    |
| Transférer vers<br>l'appareil    | Communiquez avec l'appareil sélectionné dans la liste des<br>appareils, puis importez et appliquez le fichier de réglages<br>qui a été enregistré sur le PC.                                                                                                    |
| Sauvegarder<br>depuis l'appareil | Communiquez avec l'appareil sélectionné dans la liste des<br>appareils, puis enregistrez le fichier de réglages sur le PC.                                                                                                    |
| Fermer                           | Fermez l'onglet actuellement ouvert.                                                                                                    |
| Sélectionner la<br>langue        | <ul> <li>Sélectionnez la langue d'affichage.</li> <li>L'application démarre dans la langue sélectionnée ici<br/>lorsqu'elle est ouverte ultérieurement.</li> <li>Lorsque le fichier de réglages est appliqué à l'appareil, la<br/>langue sélectionnée est également appliquée à la langue<br/>de l'écran Web Remote.</li> </ul> |
| Autres…                          | <ul> <li>« Effacer les cookies » : Supprimez un cookie.</li> <li>« À propos » : Vous pouvez afficher la version de cette application.</li> </ul>                                                                                                    |

# Opérations disponibles dans l'écran de menu de liste d'appareils

Lorsqu'un appareil est connecté à un réseau, le fichier de réglages qui a été créé au préalable hors ligne et enregistré sur le PC peut être importé et appliqué à l'appareil. Le fichier de réglages de l'appareil connecté peut également être rappelé et enregistré sur le PC.

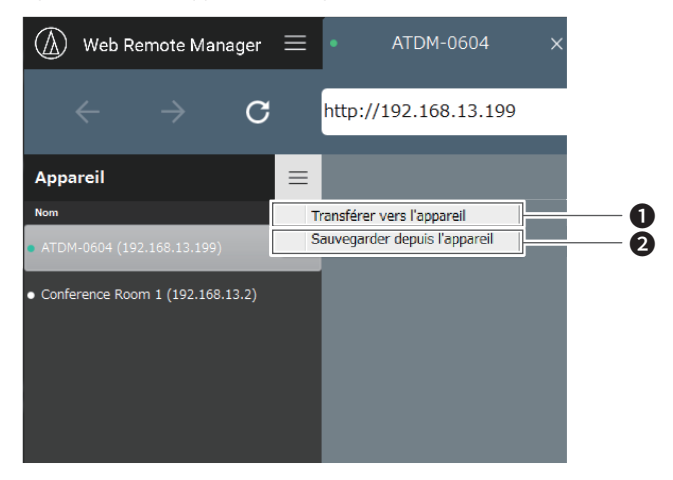

- Communiquez avec l'appareil sélectionné dans la liste des appareils, puis importez et appliquez le fichier de réglages qui a été enregistré sur le PC.
- Communiquez avec l'appareil sélectionné dans la liste des appareils, puis enregistrez le fichier de réglages sur le PC.
  - Si un mot de passe administrateur est défini pour l'appareil sélectionné, un écran de saisie de mot de passe s'affiche.

# **Restrictions/modifications pour l'utilisation hors ligne**

Lorsque vous utilisez Web Remote Manager dans un environnement hors ligne, l'écran de réglages est quasiment identique à l'écran Web Remote, à l'exception de quelques fonctions soumises à restrictions ou modifications. Veillez à prendre connaissance des informations ci-dessous.

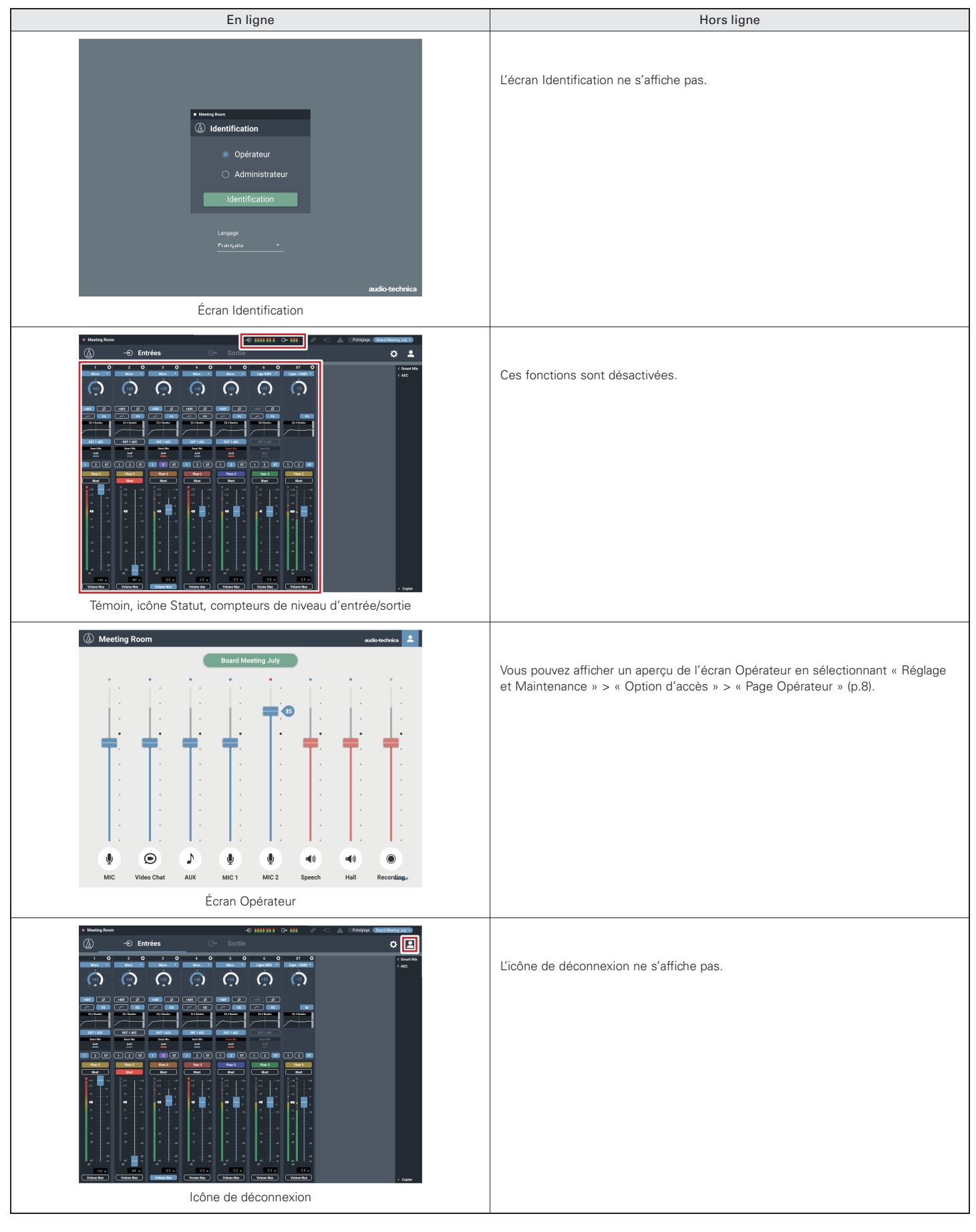

### **Restrictions/modifications pour l'utilisation hors ligne**

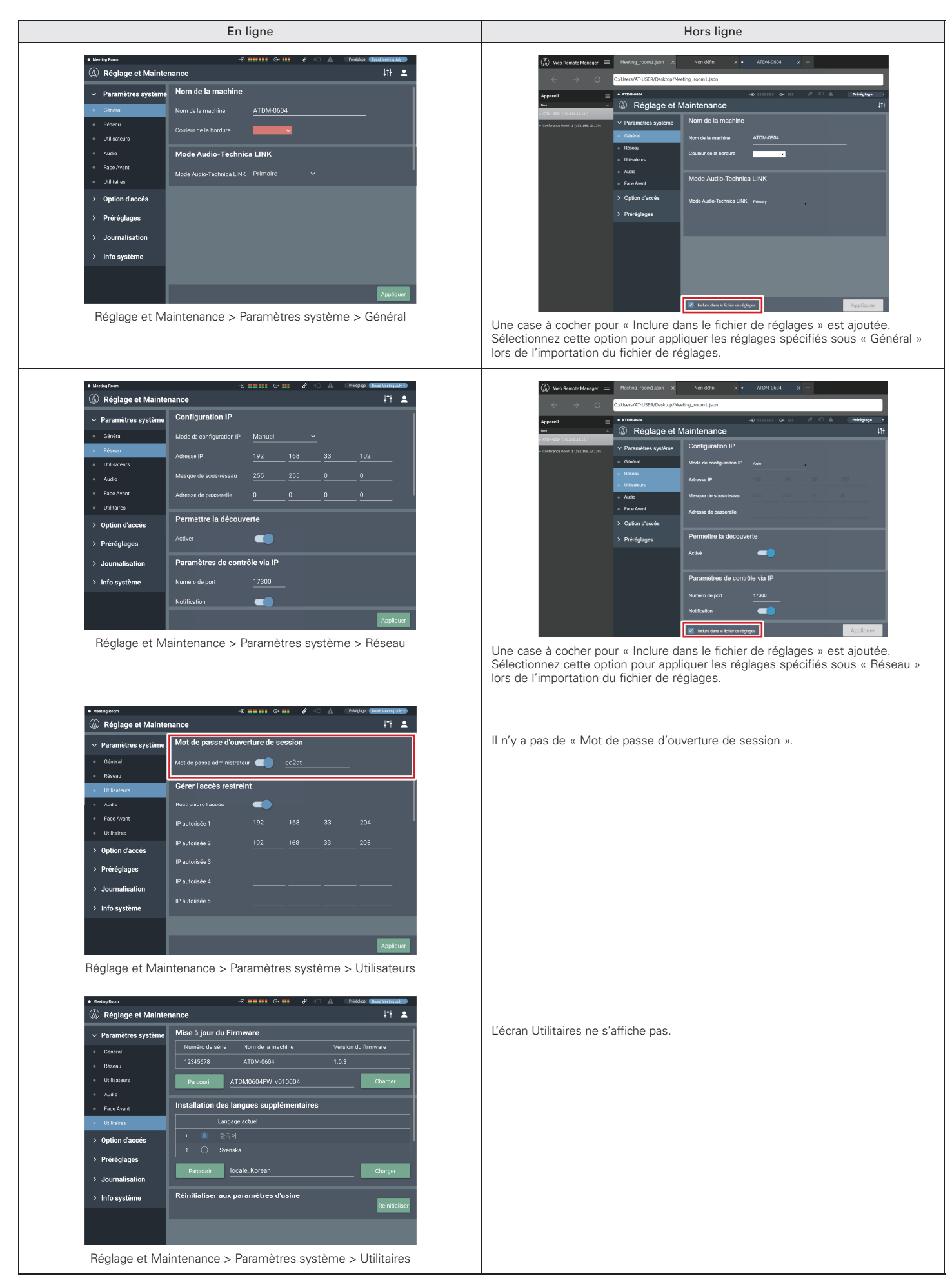

# **Restrictions/modifications pour l'utilisation hors ligne**

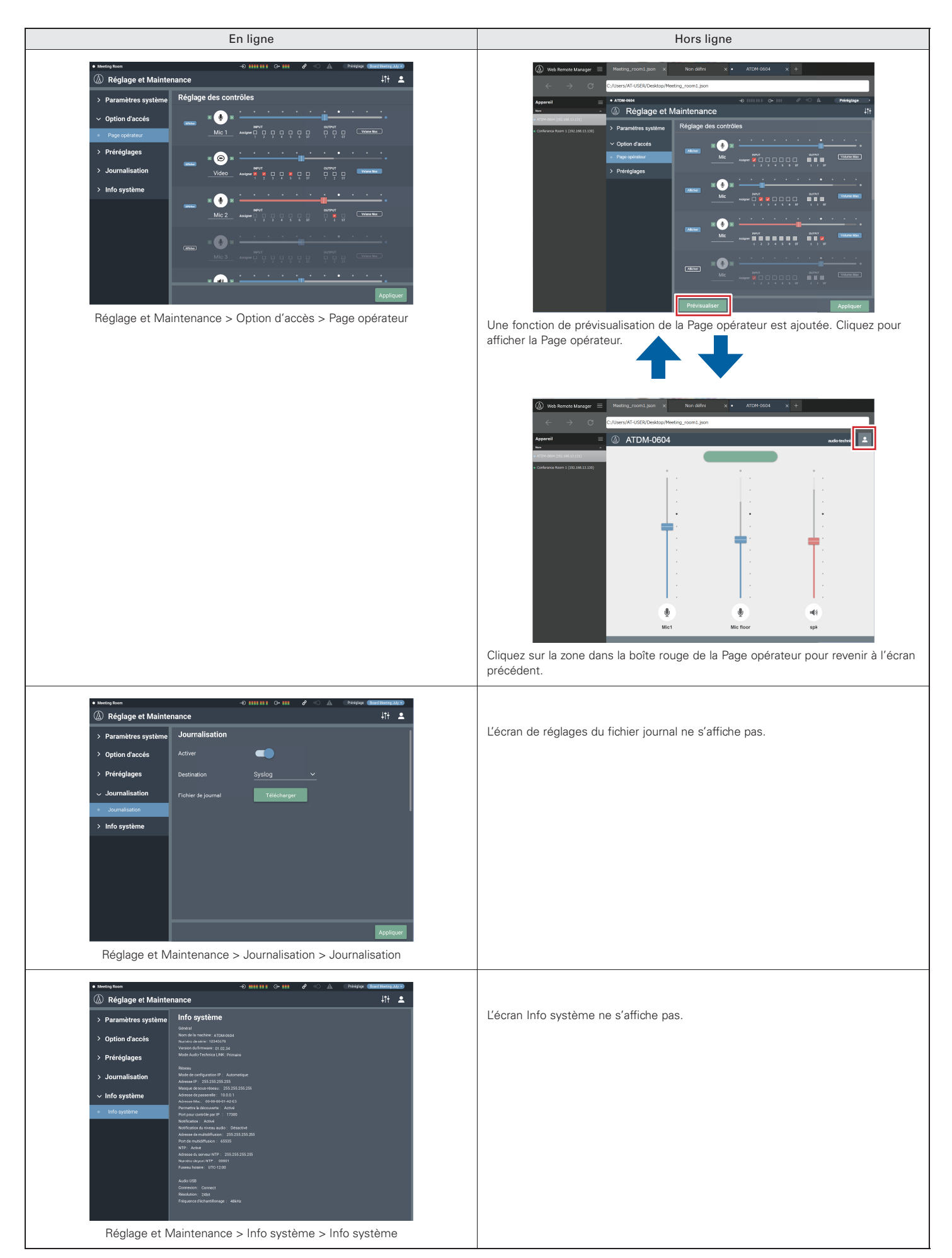